# 0.ログイン

会員番号と会員情報管理システムのパスワードが必要となります。 ・会員番号が不明の場合には、事務局へメール(jsge@nacos.com)へお問い合わせください。 ・パスワードが不明の場合には、会員情報管理システムでの再設定をお願いします。 <u>https://www.e-naf.jp/JSGE/member/login.php</u> 「パスワードを忘れた方はこちら」より再設定が可能です。

### 理事候補者選挙

投票期間:2003 | リリレー いた: 100 | 100 - 2005 | リレレー いた: 241 - 24

| 会員番号  |  |
|-------|--|
| パスワード |  |
|       |  |

選挙用パスワードは、オンライン会員情報管理システム(e-naf) Cと同一です。 ご不明の際は、事務局までお問い合わせください。

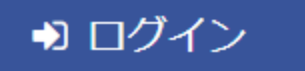

## 1.入力(被選挙人名簿から選択)

- ・候補者を0~8名選択し、「確認」ボタンを押してください。
- ・「一時保存」ボタンで保存することも可能ですが、投票完了とはなりませんのでご留意ください。

| 理事候補者               |                     |                     |                     | 理事候補者                   |
|---------------------|---------------------|---------------------|---------------------|-------------------------|
|                     | 検索現在、全件表            | 示しています。             | 投票上限8名              | あと6票<br>周期 単調<br>周期 単調問 |
| <sup>区分</sup><br>氏名 | <sup>区分</sup><br>氏名 | <sup>区分</sup><br>氏名 | <sup>区分</sup><br>氏名 |                         |
|                     | <b>.</b>            | <b>1</b>            |                     |                         |
| 10 an 🖸             |                     |                     |                     |                         |
|                     |                     |                     |                     |                         |

一時保存

確認

# 2.投票内容確認

・「投票」ボタンを押し、続けて表示されるダイアログボックスの「OK」を押し投票を完了してください。 ・「訂正」ボタンを押すことで訂正が可能です。

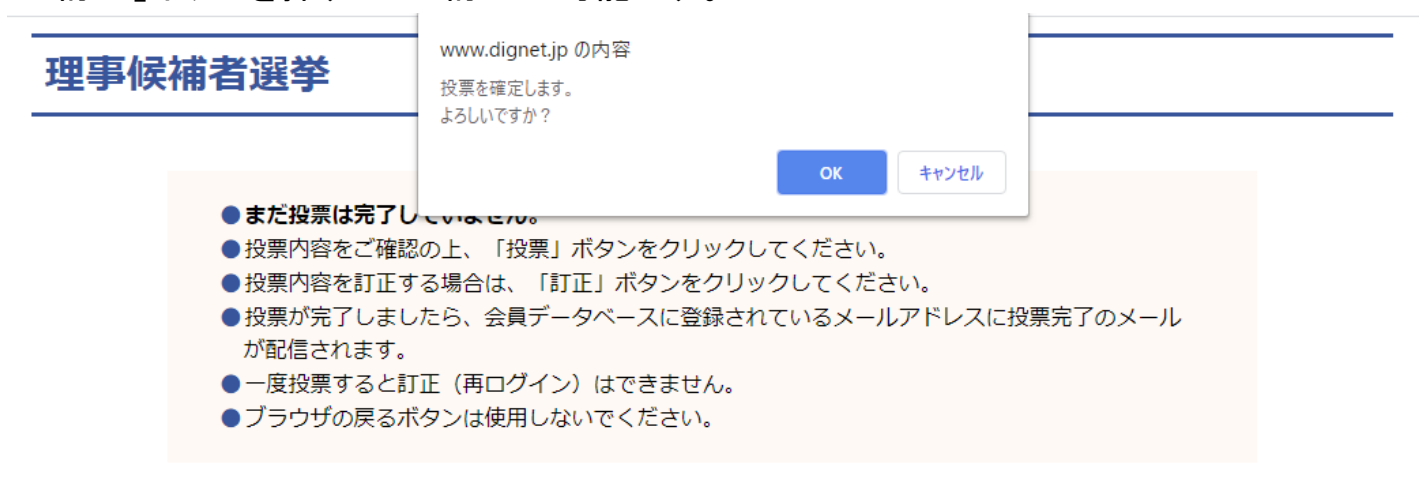

#### 理事候補者

| 投票枠1 | <br>投票枠2 |  |
|------|----------|--|
| 投票枠3 | <br>投票枠4 |  |
| 投票枠5 | 投票枠6     |  |
| 投票枠7 | 投票枠8     |  |

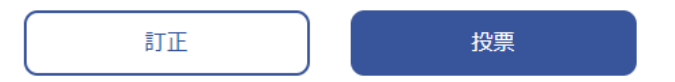

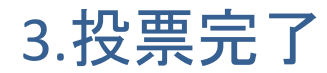

この画面の表示をもって、投票が完了となります。また、4月5日時点で会員データベースに登録 されているメールアドレスへ、「理事候補者選挙投票完了通知(一般社団法人日本ゲノム編集 学会)」というメールが配信されます。

●ブラウザの戻るボタンは使用しないでください。

投票が完了しました。

終了